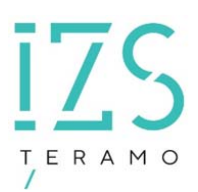

### INSIEME DI SUINI - gestione delle entrate e delle uscite

### Istruzioni per gli utenti

# Operatori/Delegati

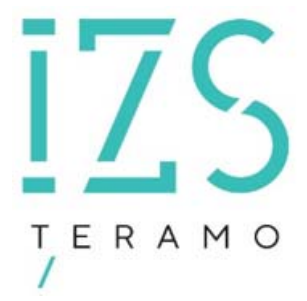

| Redatto da:              | Serena Baiocco           | approvato da:         | Luigi Possenti, Walter<br>Di Donato | revisione: | Revisione |
|--------------------------|--------------------------|-----------------------|-------------------------------------|------------|-----------|
| unit:                    | Centro Servizi Nazionale | data di<br>emissione: | 10/10/2024                          | pag:1      | 1.0       |
| note di<br>riservatezza: |                          |                       |                                     |            |           |

### Stato del documento

| revisione | data     | sintesi dei cambiamenti | (approvato da) |
|-----------|----------|-------------------------|----------------|
| 1.0       | 10/10/24 | Prima stesura           |                |

<u>iZS</u> TERAMO

| Redatto da:              | Serena Baiocco           | approvato da:      | Luigi Possenti,<br>Walter Di Donato | revisione: | Revisione |
|--------------------------|--------------------------|--------------------|-------------------------------------|------------|-----------|
| unit:                    | Centro Servizi Nazionale | data di emissione: | 02/10/24                            | pag:2      | 1,0       |
| note di<br>riservatezza: |                          |                    |                                     |            |           |

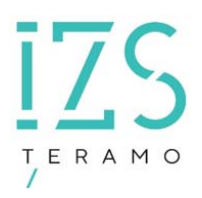

<u>Indice</u>

| 1 | INTRO | DUZIONE                                                                           |
|---|-------|-----------------------------------------------------------------------------------|
|   | 1.1.1 | INSIEMI – REGISTRAZIONE DELLE NASCITE DEI SUINI IN ALLEVAMENTO                    |
|   | 1.1.2 | INSIEMI - REGISTRAZIONE DELLE MOVIMENTAZIONI DI ENTRATA DEI SUINI NELL'ATTIVITA'6 |
|   | 1.1.3 | INSIEMI – MODIFICA DEGLI INSIEMI GIA' REGISTRATI                                  |
|   | 1.1.4 | INSIEMI/DOCUMENTO ACCOMPAGNAMENTO/COMPILAZIONE DOCUMENTO                          |
|   | 1.1.5 | INSIEMI/DOCUMENTO ACCOMPAGNAMENTO/REGISTRAZIONE USCITA DA DDA                     |
|   | 1.1.6 | INSIEMI/USCITE/VERSO ATTIVITA'                                                    |
| 2 | INSIE | MI/USCITE/MORTI IN STALLA - FURTI - SMARRIMENTI                                   |

| Redatto da:              | Serena Baiocco           | approvato da:      | Luigi Possenti,<br>Walter Di Donato | revisione: | Revisione |
|--------------------------|--------------------------|--------------------|-------------------------------------|------------|-----------|
| unit:                    | Centro Servizi Nazionale | data di emissione: | 02/10/24                            | pag:3      | 1,0       |
| note di<br>riservatezza: |                          |                    |                                     |            |           |

#### **1** INTRODUZIONE

IL PRESENTE DOCUMENTO HA LO SCOPO DI ILLUSTRARE LE MODALITÀ OPERATIVE PER LA GESTIONE DEGLI EVENTI CHE COSTITUISCONO UN INSIEME DI SUINI (NASCITA, ACQUISTO) E DELLE USCITE DI SUINI DA INSIEMI DI UNA ATTIVITÀ (ALLEVAMENTO, STALLA DI TRANSITO, CENTRO DI RACCOLTA) DELL'OPERATORE POICHÉ IN BDN SONO STATI IMPLEMENTATI DEI CONTROLLI, PREVISTI DAL DM 07.03.2023 (MANUALE OPERATIVO I&R – DA ORA DM), INERENTI ALL'IDENTIFICAZIONE PER INSIEME ED ALLE MOVIMENTAZIONI DEI SUINI.

#### In particolare, nel corso della compilazione del documento di accompagnamento (DDA), l'identificazione di ogni insieme di appartenenza dei suini movimentati dovrà necessariamente essere selezionata in BDN dalla lista valori che riporta l'elenco degli ingressi nell'attività, per nascita o per movimentazione in entrata, registrati in precedenza.

Se uno degli insiemi di appartenenza dei suini da movimentare in uscita non è presente in BDN con tutte le informazioni previste dal sistema informativo, per poter procedere alla compilazione del DDA è necessario prima registrare l'ingresso o completarlo.

Il presente documento è aggiornato ogni volta che sono apportate modifiche alla BDN finalizzate a migliorare il sistema, fermo restando la logica della funzionalità degli insiemi.

#### PREMESSA

L'insieme, ossia il gruppo di suini omogeneo per età e per numero unico di identificazione dello stabilimento di nascita e di provenienza, deve essere registrato in BDN. L'insieme è identificato dai seguenti elementi: codice aziendale di nascita e di provenienza con riferimenti all'attività e all'operatore, età/categoria, sesso.

Ogni suino deve essere chiaramente identificato con marca auricolare o con tatuaggio riportanti in maniera visibile, leggibile e indelebile il codice di identificazione, ai sensi del cap. 3.3.4 del DM e della normativa vigente UE. In particolare, si evidenzia che il tatuaggio è un mezzo di identificazione conforme solo se assicura in ogni momento la verifica del codice. In caso contrario l'operatore deve prontamente provvedere a garantire la leggibilità dei codici identificativi. Il tatuaggio, inoltre, deve essere presente sul padiglione auricolare, tranne nei soli casi per cui l'operatore ha ricevuto specifica autorizzazione dal Ministero della salute, ai sensi del DM.

Una <u>partita</u> di suini è costituita dagli animali presenti nello stesso DDA. Il DDA può comprendere suini provenienti da differenti insiemi. NEL DDA DEVONO ESSERE CHIARAMENTE INDICATI TUTTI GLI IDENTIFICATIVI DEGLI INSIEMI DI PROVENIENZA PER GARANTIRE LA TRACCIABILITA' DEGLI ANIMALI E LA POSSIBILITÀ DI VERIFICA DEGLI IDENTIFICATIVI PRESENTI SUGLI ANIMALI.

I motivi di ingresso degli animali di un insieme sono NASCITA E MOVIMENTAZIONE IN INGRESSO

<u>I motivi di uscita</u> degli animali da un insieme sono MORTE - FURTO - SMARRIMENTO - MOVIMENTAZIONE IN USCITA.

L'operatore deve essere sempre consapevole che il Documento di Accompagnamento (DDA) è informatizzato e deve essere compilato in BDN, tranne nei casi eccezionali previsti dalla normativa vigente (art. 8, commi 7 e 8, del d.lgs. 134/22). Di conseguenza, l'uso del DDA cartaceo con

| Redatto da:              | Serena Baiocco           | approvato da:      | Luigi Possenti,<br>Walter Di Donato | revisione: | Revisione |
|--------------------------|--------------------------|--------------------|-------------------------------------|------------|-----------|
| unit:                    | Centro Servizi Nazionale | data di emissione: | 02/10/24                            | pag:4      | 1,0       |
| note di<br>riservatezza: |                          |                    |                                     |            |           |

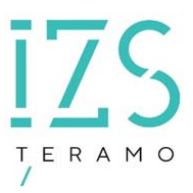

frequenza non compatibile con la normativa, rappresenta una non conformità per l'operatore, oggetto di misure correttive e sanzioni.

In questo documento sono riportati alcuni esempi di menù relativi alle nuove funzionalità per la gestione degli insiemi suini e per le loro movimentazioni, in quanto gli altri menù hanno lo stesso iter procedurale e il sistema visualizza i contenuti in base alla funzionalità scelta proponendo i campi richiesti per la registrazione in BDN dei dati obbligatori ed eventualmente facoltativi.

#### INSIEMI – REGISTRAZIONE DELLE ENTRATE E DELLE USCITE DEI SUINI

#### 1.1.1 INSIEMI – REGISTRAZIONE DELLE NASCITE DEI SUINI IN ALLEVAMENTO

Tramite il menù Registro attività \Insiemi \Ingressi \Per nascita

| REGISTRO ATTIVITA'                                          | MAG | CELLAZIONI                                     | MOVIMENTAZIONI          |
|-------------------------------------------------------------|-----|------------------------------------------------|-------------------------|
| Identificazione capi                                        | >   | scite dei                                      | suini in alle           |
| Insiemi                                                     | >   | Registrazione<br>nascite dei su                | e delle<br>Jini in      |
| Stampa registro di<br>stalla                                |     | allevamento                                    |                         |
| Furto/Smarrimento                                           | >   | Modifica di u<br>insieme gia'<br>registrato in | n<br>BDN                |
| Morte / macellazione<br>in stabilimento                     | >   | tivita`:                                       |                         |
| Cancellazioni<br>Amministrative                             | >   |                                                |                         |
| Macellazione per<br>autoconsumo in<br>allevamenti familiari |     | CAPI<br>10/10                                  | NATI IN STALLA<br>/2024 |

Si accede alla pagina dedicata alla registrazione di un insieme di suini con causale nascita (vedi figura sottostante:

| Redatto da:              | Serena Baiocco           | approvato da:      | Luigi Possenti,<br>Walter Di Donato | revisione: | Revisione |
|--------------------------|--------------------------|--------------------|-------------------------------------|------------|-----------|
| unit:                    | Centro Servizi Nazionale | data di emissione: | 02/10/24                            | pag:5      | 1,0       |
| note di<br>riservatezza: |                          |                    |                                     |            |           |

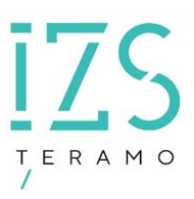

| sector and the sector sector sec | Registrazio<br>RVIZIO VETERINARI | one delle nascite dei s<br>10 (A.S.L. TERAMO)               | uini in alleva | mento                                                      |
|----------------------------------------------------------------------------------------------------|----------------------------------|-------------------------------------------------------------|----------------|------------------------------------------------------------|
| Allevamento di<br>ingresso:<br>Codice Fiscale:<br>Data Inizio Attivita`:                                                                                                    | 0011E005                         | Denominazione:<br>Specie Detenuta:<br>Data Fine Attivita` : | TONELLI        |                                                            |
| Numero capi:<br>Data nascita: 10/2024                                                                                                    | Causale:<br>Data com             | CAPI NAT<br>unicazione: 10/10/20                            | TI IN STALLA   |                                                            |
| Codice di identificazione<br>presente sull animale <sup>(1)</sup>                                                                                                    | Sesso                            | Aggiungi riga Cancelli<br>Tipo identificativo               | a riga         | Ubicazione identificativo                                  |
| Categoria                                                                                                    | Misho V<br>Razza                 | N. Capi                                                     | <u>^</u>       | PADIGLIONE AURICOLARE LSTLRNO COSCIA (solo se autorizzato) |
| <sup>e</sup> i campi in rosso sono obbligato                                                                                                    | ri                               | risci                                                       | Annulla        |                                                            |

#### Figura 1

Da tale maschera si sceglie l'attività d'ingresso selezionandolo dalla lista valori tramite il codice aziendale. Il sistema informativo valorizza automaticamente il campo "codice di identificazione presente sull'animale" con il seguente formato: 10 caratteri alfanumerici composto da IT + 3 caratteri numerici + 2 caratteri alfabetici + 3 caratteri numerici (es. "IT001TE001").

Si inseriscono i dati obbligatori (campi rossi) quali il numero dei capi totale e il mese/anno di nascita.

Si prosegue compilando il dettaglio dell'insieme valorizzando i campi obbligatori. La categoria di default per questa causale non è editabile e viene automaticamente impostata con il valore "lattonzoli". Il sesso è valorizzato di default con il termine **misto** che indica entrambi i sessi ma può essere valorizzato con i valori maschio o femmina; altri campi che possono essere indicati sono il tipo e l'ubicazione dell'identificativo degli animali, la razza, ed il numero dei capi con coda integra. Per confermare l'inserimento degli insiemi di suini si procede utilizzando il pulsante "Inserisci" e il sistema risponderà con il seguente messaggio "**OPERAZIONE AVVENUTA CON SUCCESSO**". Si ricorda che l'operatore registra tali dati entro i tempi previsti al cap. 3.3.4, paragrafo 4, del DM,

Si ricorda che l'operatore registra tali dati entro i tempi previsti al cap. 3.3.4, paragrafo 4, del DM, ossia entro 7 giorni dall'identificazione degli animali.

#### **1.1.2 INSIEMI - REGISTRAZIONE DELLE MOVIMENTAZIONI DI ENTRATA DEI SUINI** NELL'ATTIVITA'

Di seguito vengono illustrate le modalità di registrazione di una movimentazione in entrata tramite DDA o in modalità manuale.

Dopo aver selezionato l'attività di provenienza e quella di ingresso e aver compilato i campi obbligatori richiesti il sistema visualizza automaticamente i DDA in ingresso.

| Redatto da:              | Serena Baiocco           | approvato da:      | Luigi Possenti,<br>Walter Di Donato | revisione: | Revisione |
|--------------------------|--------------------------|--------------------|-------------------------------------|------------|-----------|
| unit:                    | Centro Servizi Nazionale | data di emissione: | 02/10/24                            | pag:6      | 1,0       |
| note di<br>riservatezza: |                          |                    |                                     |            |           |

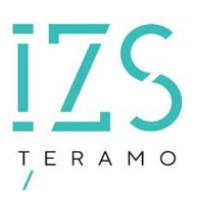

| – Dati Allevamento –         |                        |                           |                             |                |                         |
|------------------------------|------------------------|---------------------------|-----------------------------|----------------|-------------------------|
| Allevamento:                 | 001TE005               |                           | Denominazione:              | TONELL         |                         |
| Codice Fiscale:              | L103D                  |                           | Specie detenuta:            | SUINI          |                         |
| Data inizio attivita`        | 26/09/2006             |                           | Data Fine Attivita`:        |                |                         |
| -Cerca documenti di accompa  | gnamento in ingresso — |                           |                             |                |                         |
| Ricerca                      | Dal :                  | 01/07/2024                | 1                           | AI :           | gg/mm/aaaa              |
|                              |                        |                           | Cerca                       |                |                         |
| Registrazione ingresso da do | cumento di accompagna  | mento                     |                             |                |                         |
|                              |                        |                           | 1                           |                |                         |
|                              |                        | Cliccare su               | una riga per poter registra | re la moviment | azione                  |
|                              | Codice<br>destinazione | Tipologia<br>destinazione | Estremi documento           | Data uscita    | Data autorizzazione ASL |
|                              | 001TE005               | ALLEVAMENTO               | IT041TE600202400013         | 23/09/2024     | 27/09/2024              |
|                              | 001TE005               | ALLEVAMENTO               | IT041TE600202400008         | 13/09/2024     | 13/09/2024              |
|                              | 00112003               | ALLEVAMENTO               | 1104112000202400008         | 13/09/2024     | 13/09/2024              |

#### Figura 2

Per completare la registrazione dell'ingresso è sufficiente confermare i dati proposti o correggere quelli eventualmente errati. Ad esempio il numero dei capi in entrata potrebbe essere diverso da quello dichiarato nel DDA per varie ragioni (errori di compilazione, mancato aggiornamento del DDA o capi morti nel trasporto).

| Attivita` di ingresso:                                                                                      | 001TE005                                     | ^ Deno                | ominazione: TONEL                                                                             |                                                    |  |
|----------------------------------------------------------------------------------------------------|----------------------------------------------|-----------------------|-----------------------------------------------------------------------------------------------|----------------------------------------------------|--|
| Codice Fiscale:                                                                                             | <b>100 000 781</b> 5;                        | 2L103D Spec           | cie Detenuta: SUINI                                                                           |                                                    |  |
| Data Inizio Attivita`:                                                                                      | 26/09/2006                                   | Data                  | Fine Attivita`:                                                                               |                                                    |  |
| Provenienza                                                                                                 |                                              |                       |                                                                                               |                                                    |  |
| Codice Aziendale:                                                                                           | 041TE600                                     | ^                     | Denominazione: DI MI                                                                          | CHE                                                |  |
| Codice Fiscale:                                                                                             | <b>CALCULATION</b>                           | <b>1</b> 03Q          | Specie detenuta: SUINI                                                                        |                                                    |  |
| Numero capi:                                                                                                | 2                                            | Causale:              | ACQUISTA                                                                                      | TO DA ALL. ITALIANO                                |  |
| Estremi documento:                                                                                          | 00013                                        | Data documento:       | 23/09/2024                                                                                    |                                                    |  |
| D                                                                                                    |                                              |                       |                                                                                               |                                                    |  |
| Data ingresso:                                                                                              | 23/09/2024                                   | Data comunicazione:   | 15/10/2024                                                                                    |                                                    |  |
| Dettaglio Movimentazion                                                                                     | e                                            |                       |                                                                                               |                                                    |  |
| Dettaglio Movimentaziono                                                                                    | e                                            | Agg                   | giungi riga Cancella riga                                                                     |                                                    |  |
| Dettaglio Movimentazioni<br>Codice di identifici<br>presente sull anir                                      | e<br>cazione<br>nale 0 Sesso                 | Agg                   | giungi riga Cancella riga Tipo identificativo                                                 | Ubicazione identificativo                          |  |
| Dettaglio Movimentazioni<br>Codice di identifici<br>presente sull anir<br>IT001TE002                        | e<br>cazione<br>nale 0 Sesso<br>Misto        | ( Agg                 | giungi riga Cancella riga<br>Tipo identificativo                                              | Ubicazione identificativo                          |  |
| Dettaglio Movimentazioni<br>Codice di identifici<br>presente sull anir<br>Z IT001TE002<br>Categoria         | e<br>cazione<br>male Sesso<br>Misto<br>Razza |                       | giungi riga Cancella riga<br>Tipo identificativo<br>N. Capi N. Capi con coda int              | Ubicazione identificativo<br>egra Eta` (mesi)      |  |
| Dettaglio Movimentazioni<br>Codice di identifici<br>presente sull anir<br>IT001TE002<br>Categoria<br>GRASSI | e<br>cazione<br>male<br>Misto<br>Razza       |                       | giungi riga Cancella riga<br>Tipo identificativo<br>N. Capi N. Capi con coda int<br>2         | Ubicazione identificativo<br>egra Eta` (mesi)<br>8 |  |
| Dettaglio Movimentazioni<br>Codice di identifici<br>presente sull anir<br>IT001TE002<br>Categoria<br>GRASSI | e<br>male Sesso<br>Misto<br>Razza            |                       | giungi riga Cancella riga<br>Tipo identificativo<br>N. Capi N. Capi con coda int<br>2         | Ubicazione identificativo<br>egra Eta` (mesi)<br>8 |  |
| Dettaglio Movimentazioni<br>Codice di identific<br>presente sull anir<br>IT001TE002<br>Categoria<br>GRASSI  | e<br>male i Sesso<br>Misto<br>Razza          | Agr<br>V<br>Inserisci | giungi riga Cancella riga<br>Tipo identificativo<br>N. Capi N. Capi con coda int<br>2 Annulla | Ubicazione identificativo<br>egra Eta` (mesi)<br>8 |  |
| Dettaglio Movimentazioni<br>Codice di identific<br>presente sull anir<br>Categoria<br>GRASSI                | e<br>male Sesso<br>Misto<br>Razza            | Age                   | giungi riga Cancella riga<br>Tipo identificativo<br>N. Capi N. Capi con coda int<br>2 Annulla | Ubicazione identificativo<br>egra Eta` (mesi)<br>8 |  |

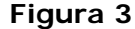

| Redatto da:              | Serena Baiocco           | approvato da:      | Luigi Possenti,<br>Walter Di Donato | revisione: | Revisione |
|--------------------------|--------------------------|--------------------|-------------------------------------|------------|-----------|
| unit:                    | Centro Servizi Nazionale | data di emissione: | 02/10/24                            | pag:7      | 1,0       |
| note di<br>riservatezza: |                          |                    |                                     |            |           |

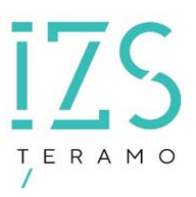

#### 1.1.3 INSIEMI – MODIFICA DEGLI INSIEMI GIA' REGISTRATI

Scegliendo il menù Registro attività\Insiemi\Modifica

| IDENTIFICATIVI  | REGISTRO ATTIVITA'                      | MA      | CELLAZIONI                      | MOVIMENTA          | ZIONI  |
|-----------------|-----------------------------------------|---------|---------------------------------|--------------------|--------|
|                 | Identificazione capi                    | >       | RAMO)                           |                    |        |
|                 | Insiemi                                 | >       | Registrazione<br>nascite dei su | e delle<br>Jini in |        |
| ne della gest   | Stampa registro di<br>stalla            |         | allevamento                     |                    | dell   |
| operativo, su   |                                         |         | Modifica di u                   | า                  | ntar   |
| compilazione    | Furto/Smarrimento                       | >       | registrato in                   | BDN                | dell   |
| e riporta l'ele | Morte / macellazion                     | e >     | сі пазсіка                      |                    | o, re  |
| no e necessa    | in Stubinnento                          |         | sso o com                       | piecario pe        | er po  |
| en ingresso a   | Cancellazioni                           | >       | o, nel caso                     | in cui i de        | attag  |
| sisogna proce   | Amministrative                          |         | odo: Dese                       | lezionare          | la riç |
| ite il pulsante | Macellazione per                        |         | izzando il                      | campo ide          | entifi |
| a riga deselez  | autoconsumo in<br>allevamenti familiari |         |                                 |                    |        |
| gnamento sono c | alcolati gil altimi 15                  | gioriny | I                               |                    |        |

Si accede alla funzionalità di modifica degli insiemi già registrati come illustrato in figura

|                                                        |                                | 0                                                          | 0 0                                                   | 5                         |
|--------------------------------------------------------|--------------------------------|------------------------------------------------------------|-------------------------------------------------------|---------------------------|
|                                                        | Modifica                       | di un insieme                                              | gia' registrato in E                                  | 3DN                       |
| SERV                                                   | IZIO VETERINARIO (             | A.S.L. TERAMO)                                             |                                                       |                           |
| Attivita`<br>Codice Fiscale:<br>Data Inizio Attivita`: | 001TE005<br>103D<br>26/09/2006 | Denominazione:<br>Specie Detenuta:<br>Data Fine Attivita`: | TONELLI <b>SUINI</b>                                  |                           |
| Numero capi 🚺<br>Data Nascita:                         | 7 Dettaglio<br>09/2024         |                                                            | Causale<br>Data comunicazione<br>autorita competente: | NATO IN STALLA 09/10/2024 |
| Aggiorna                                               | Annulla                        |                                                            | Elimina                                               | Gestione Dettaglio        |
| * i campi in rosso sono obbligatori                    | i                              |                                                            |                                                       |                           |

#### Figura 4

Il sistema visualizza l'elenco degli ingressi registrati in BDN con la tipologia di provenienza come riportato nell'esempio delle seguenti figure:

| Data ingresso | Numero Capi | Codice | Tipologia provenienza | Estremi Documento |
|---------------|-------------|--------|-----------------------|-------------------|
| 03/06/2024    | 300         |        | NASCITA               |                   |
| 01/05/2024    | 400         |        | NASCITA               |                   |

#### Figura 5

| Data ingresso | Numero Capi | Codice   | Tipologia provenienza | Estremi Documento |
|---------------|-------------|----------|-----------------------|-------------------|
| 03/10/2024    | 3           | 001TE001 | ALLEVAMENTO           | 00003             |

#### Figura 6

| Redatto da:              | Serena Baiocco           | approvato da:      | Luigi Possenti,<br>Walter Di Donato | revisione: | Revisione |
|--------------------------|--------------------------|--------------------|-------------------------------------|------------|-----------|
| unit:                    | Centro Servizi Nazionale | data di emissione: | 02/10/24                            | pag:8      | 1,0       |
| note di<br>riservatezza: |                          |                    |                                     |            |           |

Dopo aver selezionato l'insieme d'interesse e, a seconda del tipo di provenienza (per nascita, da allevamento, ecc.) il sistema visualizza la relativa schermata di aggiornamento.

Nell'esempio in figura viene mostrata la pagina che consente la modifica dei dati di un insieme per "Nascita":

Per modificare i dati relativi agli insiemi già registrati in BDN cliccare sul pulsante "Gestione Dettaglio"

La figura sottostante visualizza i dati di due insiemi di suini nati in allevamento differenziati per categoria

| Attivita`<br>Codice Fiscale:<br>Data Inizio Attivita | (<br>1<br>1                                              | 26/09/2006 | Denom<br>3D Specie<br>Data Fi | inazione<br>Detenuta:<br>ine Attivita`: | E              | TONEL<br>SUINI |                                   |                                            |                           |
|------------------------------------------------------|----------------------------------------------------------|------------|-------------------------------|-----------------------------------------|----------------|----------------|-----------------------------------|--------------------------------------------|---------------------------|
| odice provenienza<br>lumero capi                     | 4                                                        |            | Causale<br>Data Ingresso      | NATO 1<br>0 01/10/                      | N STALLA       |                |                                   | Data Comunicazione<br>Autorita` Competente | 09/10/2024                |
| Formato<br>identificazione                           | Codice di<br>identificazione<br>presente<br>sull'animale | Categoria  | Razza                         | Sesso                                   | Eta`<br>(mesi) | N.<br>Capi     | N. Capi<br>con<br>coda<br>integra | Tipo identificativo                        | Ubicazione identificativo |
|                                                      | IT001TE005                                               | LATTONZOLI | CASERTANA                     | Femmina                                 | 0              | 4              | 4                                 | MARCA AURICOLARE                           | Padiglione auricolare     |
| Codice aziendale ~                                   | IT001TE005                                               | LATTONZOLI |                               | Misto 🗸                                 |                |                |                                   |                                            |                           |

Per eliminare un dettaglio registrato in precedenza cliccare sull'icona del cestino III. Non è possibile eliminare tutti i dettagli. Almeno un insieme deve rimanere. È possibile aggiungere ulteriori insiemi (dettagli) selezionando il flag a sx di ogni riga e compilando i campi obbligatori (in rosso):

| At | tivita`                    | c                                                        | 01TE005    | Denom         | inazione   | e     |                | TONEL      | L                                 |                                            |   |                                      |
|----|----------------------------|----------------------------------------------------------|------------|---------------|------------|-------|----------------|------------|-----------------------------------|--------------------------------------------|---|--------------------------------------|
| 20 | odice Fiscale:             |                                                          | L10        | 3D Specie     | Detenut    | ta:   |                | SUINI      |                                   |                                            |   |                                      |
| Da | ata Inizio Attivita`       |                                                          | 26/09/2006 | Data F        | ine Attiv  | ita`: | 6              |            |                                   |                                            |   |                                      |
|    | odice provenienza          |                                                          |            | Causale       | N          | ATO I | IN STALLA      |            |                                   |                                            | _ |                                      |
| N  | umero capi                 | 17                                                       |            | Data Ingress  | <b>o</b> 0 | 1/10/ | 2024           |            |                                   | Data Comunicazione<br>Autorita` Competente | ę | 09/10/2024                           |
|    | Formato<br>identificazione | Codice di<br>identificazione<br>presente<br>sull'animale | Categoria  | Razza         | Ses        | so    | Eta`<br>(mesi) | N.<br>Capi | N. Capi<br>con<br>coda<br>integra | Tipo identificativo                        |   | Ubicazione identificativo            |
|    |                            | IT001TE005                                               | LATTONZOLI | CASERTANA     | Femmir     | na    | 0              | 4          | 4                                 | MARCA AURICOLARE                           |   | Padiglione auricolare                |
|    | Codice aziendale $\sim$    | IT001TE005                                               | LATTONZOLI | MORA ROMAGNOL | Maschi     | 0 V   | 5              | 3          | 2                                 | MARCA CON TRANSPONDE                       | ^ | ESTERNO COSCIA (solo se autorizzato) |
|    | Codice aziendale V         | IT001TE005                                               | LATTONZOLI | SPOT ^        | Misto      | V     | 8              | 10         | 0                                 | TATUAGGIO                                  | ~ | ESTERNO COSCIA (solo se autorizzato) |

| Redatto da:              | Serena Baiocco           | approvato da:      | Luigi Possenti,<br>Walter Di Donato | revisione:    | Revisione |
|--------------------------|--------------------------|--------------------|-------------------------------------|---------------|-----------|
| unit:                    | Centro Servizi Nazionale | data di emissione: | 02/10/24                            | pag: <b>9</b> | 1,0       |
| note di<br>riservatezza: |                          |                    |                                     |               |           |

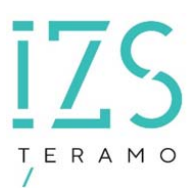

Per confermare gli aggiornamenti effettuati cliccare il pulsante "Salva", Il messaggio del sistema "OPERAZIONE AVVENUTA CON SUCCESSO" conferma che l'operazione è avvenuta senza errori.

La procedura aggiorna il totale sommando i numeri riportati nei dettagli.

| Data ingresso | Numero Capi | Codice | Tipologia provenienza | Estremi Documento |
|---------------|-------------|--------|-----------------------|-------------------|
| 03/06/2024    | 317         |        | NASCITA               |                   |
|               |             | F      | Figura 9              |                   |

#### 1.1.4 INSIEMI/DOCUMENTO ACCOMPAGNAMENTO/COMPILAZIONE DOCUMENTO

Per procedere alla compilazione del DDA scegliere il menù Movimentazioni/Insiemi/Documento accompagnamento/Compilazione documento

selezionare l'allevamento di origine come riportato in figura:

| ATTENZIONE!! Con l'introduzione della gestione degli insiemi per le movimentazioni delle partite suine sono stati implementati<br>controlli, già previsti nella normativa precedente, sull'identificazione dell'insieme da movimentare.<br>In particolare, nel corso della compilazione del DDA informatizzato, l'identificazione dell'insieme dovrà necessariamente essere<br>selezionata dalla lista valori che riporta l'elenco degli ingressi, per nascita o acquisto, registrati in precedenza. Nel caso l'insier<br>sia presente in tale lista sarà necessario registrare l'ingresso precedente prima di procedere alla compilazione del DDA.<br>-Attivita`<br>Attivita` di provenienza 001TE005 Denominazione TONE<br>Codice Fiscale: SUINI | SER!                                                                                                    | VIZIO VETERINARIO (A                                                                | A.S.L. TERAMO)                                                                                                    |                                                                                                    |
|----------------------------------------------------------------------------------------------------|----------------------------------------------------------------------------------------------------|-------------------------------------------------------------------------------------|----------------------------------------------------------------------------------------------------|----------------------------------------------------------------------------------------------------|
| Attivita` di provenienza     001TE005     Denominazione     TONEL       Codice Fiscale:     Specie detenuta:     SUINI                                                                                                    | TENZIONE!! Con l'introd<br>ntrolli, già previsti nella<br>particolare, nel corso d                                                     | duzione della gestione deg<br>normativa precedente, si<br>ella compilazione del DDA | gli insiemi per le moviment<br>ull'identificazione dell'insie<br>informatizzato, l'identific<br>ali ingressi, per pascita o a | azioni delle partite suine sono stati implementati dei<br>me da movimentare.<br>azione dell'insieme dovrà necessariamente essere<br>cuieto registrati in precedenza. Nel caso l'insieme no |
| Codice Fiscale: SUINI                                                                                                    | tivita`                                                                                                    | arà necessario registrare                                                           | l'ingresso precedente prim                                                                                                    | a di procedere alla compilazione del DDA.                                                                                                    |
|                                                                                                    | lezionata dalla lista vak<br>presente in tale lista s<br>tivita`<br>tivita` di provenienza                                             | ooiteoosario registrare                                                             | Denominazione                                                                                                    | TONE                                                                                                    |
| Data Inizio Attivita`:     26/09/2006     Data Fine Attivita`:                                                                                                    | lezionata dalla lista vali<br>presente in tale lista s<br>tivita`<br>tivita` di provenienza<br>idice Fiscale:                          | 001TE005                                                                            | Denominazione<br>Specie detenuta:                                                                                             | TONEL                                                                                                    |
| Tipologia Uscita                                                                                                    | lezionata dalla lista vali<br>presente in tale lista s<br>tivita`<br>tivita` di provenienza<br>vdice Fiscale:<br>ita Inizio Attivita`: | 001TE005                                                                            | Denominazione<br>Specie detenuta:<br>Data Fine Attivita`:                                                                     | TONEL                                                                                                    |

#### Figura 10

Per procedere nella compilazione scegliere la tipologia di uscita, vedi figura:

| Redatto da:              | Serena Baiocco           | approvato da:      | Luigi Possenti,<br>Walter Di Donato | revisione: | Revisione |
|--------------------------|--------------------------|--------------------|-------------------------------------|------------|-----------|
| unit:                    | Centro Servizi Nazionale | data di emissione: | 02/10/24                            | pag:10     | 1,0       |
| note di<br>riservatezza: |                          |                    |                                     |            |           |

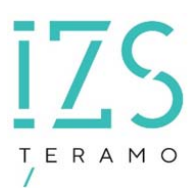

| titvita' di destinazione  odice:  Denominazione:  Tipologia struttura:  stremi documento IT001TE0052024 00004 Numero capi previsti/presunti:  ata di uscita prevista I15/10/2024 Cancella data  sttaglio Movimentazione  L'identificazione dell'insieme dovrà necessariamente essere selezionata dalla lista valori che riporta l'elenco de nascita o acquisto, registrati in precedenza. Nel caso l'insieme non sia presente in tale lista sarà necessario reg precedente prima di procedere alla compilazione del DDA.  Aggiungi riga Cancella riga  Parametri di ricerca degli ingressi registrati per l'attivita' | egli ingressi, per<br>gistrare l'ingresso |
|----------------------------------------------------------------------------------------------------|-------------------------------------------|
| tremi documento IT001TE0052024 00004 Numero capi previsti/presunti:<br>tate di uscita prevista I5/10/2024 III Cancella data<br>ttaglio Movimentazione<br>L'identificazione dell'insieme dovrà necessariamente essere selezionata dalla lista valori che riporta l'elenco di<br>nascita o acquisto, registrati in precedenza. Nel caso l'insieme non sia presente in tale lista sarà necessario reg<br>precedente prima di procedere alla compilazione del DDA.<br>Aggiungi riga Cancella riga                                                                                                    | egli ingressi, per<br>gistrare l'ingresso |
| ta di uscita prevista 15/10/2024 III Cancella data ttaglio Movimentazione c'identificazione dell'insieme dovrà necessariamente essere selezionata dalla lista valori che riporta l'elenco de nascita o acquisto, registrati in precedenza. Nel caso l'insieme non sia presente in tale lista sarà necessario regi precedente prima di procedere alla compilazione del DDA. Aggiungi riga Cancella riga                                                                                                    | egli ingressi, per<br>gistrare l'ingresso |
| ttaglio Movimentazione<br>l'identificazione dell'insieme dovrà necessariamente essere selezionata dalla lista valori che riporta l'elenco de<br>nascita o acquisto, registrati in precedenza. Nel caso l'insieme non sia presente in tale lista sarà necessario reg<br>precedente prima di procedere alla compilazione del DDA.<br>Aggiungi riga Cancella riga                                                                                                    | egli ingressi, per<br>gistrare l'ingresso |
| 'identificazione dell'insieme dovrà necessariamente essere selezionata dalla lista valori che riporta l'elenco de<br>ascita o acquisto, registrati in precedenza. Nel caso l'insieme non sia presente in tale lista sarà necessario re<br>recedente prima di procedere alla compilazione del DDA.<br>Aggiungi riga Cancella riga                                                                                                    | egli ingressi, per<br>gistrare l'ingresso |
| l'identificazione dell'insieme dovrà necessariamente essere selezionata dalla lista valori che riporta l'elenco de<br>ascita o acquisto, registrati in precedenza. Nel caso l'insieme non sia presente in tale lista sarà necessario reg<br>recedente prima di procedere alla compilazione del DDA.<br>Aggiungi riga Cancella riga                                                                                                    | egli ingressi, per<br>gistrare l'ingresso |
| ascita o acquisto, registrati in precedenza. Nel caso l'insieme non sia presente in tale lista sarà necessario re<br>recedente prima di procedere alla compilazione del DDA.<br>Aggiungi riga Cancella riga                                                                                                    | gistrare l'ingresso                       |
| recedente prima di procedere alla compilazione del DDA. Aggiungi riga Cancella riga rametri di ricerca degli ingressi registrati per l'attivita                                                                                                    | gioti are i nigi esso                     |
| Aggiungi riga Cancella riga                                                                                                    |                                           |
| Aggiungi riga Cancella riga                                                                                                    |                                           |
| arametri di ricerca degli ingressi registrati per l'attivita"                                                                                                    |                                           |
| arametri di ricerca dedii indressi redistrati der i attivita                                                                                                    |                                           |
|                                                                                                    |                                           |
| Provenienza* Data ingresso* Codice di identificazione<br>presente sull'animale Codice Aziendale Documento                                                                                                    | Data document                             |
| Attivita' V gg/mm/aaaa 📖 clicca e cerca dettaglio> 🔨                                                                                                    |                                           |
| n.1 Tipo identificativo Ubicazione identificativo N. Capi N. Capi con coda integra                                                                                                    |                                           |
|                                                                                                    |                                           |
| Specie Categoria Razza Sesso Eta`(mesi)                                                                                                    |                                           |
|                                                                                                    |                                           |
|                                                                                                    |                                           |
|                                                                                                    |                                           |
|                                                                                                    |                                           |
|                                                                                                    |                                           |
|                                                                                                    |                                           |
| a sezione dichiarazioni per il macello e informazioni sulla catena alimentare (I.C.A.)                                                                                                    |                                           |
| a sezione dichiarazioni per il macello e informazioni sulla catena alimentare (I.C.A.)<br>sporto con mezzo                                                                                                    |                                           |
| a sezione dichiarazioni per il macello e informazioni sulla catena alimentare (I.C.A.)<br>sporto con mezzo<br>Itimi trasportatori utilizzati                                                                                                    |                                           |
| a sezione dichiarazioni per il macello e informazioni sulla catena alimentare (I.C.A.)<br>sporto con mezzo<br>Jitimi trasportatori utilizzati                                                                                                    |                                           |
| a sezione dichiarazioni per il macello e informazioni sulla catena alimentare (I.C.A.)<br>sporto con mezzo<br>litimi trasportatori utilizzati                                                                                                    | θ                                         |
| a sezione dichiarazioni per il macello e informazioni sulla catena alimentare (I.C.A.)<br>sporto con mezzo<br>Itimi trasportatori utilizzati<br>proprio registrato in BDN/SINVSA O di trasportatore autorizzato 0 di trasportatore autorizzato non registrato in BDN/SIN                                                                                                    | €<br>VSA ○ a pied                         |

Figura 11

Si seleziona l'attività di destinazione e si indica il numero dei capi presunti e la data di uscita prevista.

Per indicare l'insieme di provenienza degli animali che si intende movimentare (che come evidenziato dal messaggio in rosso deve essere presente in BDN) dopo aver scelto il tipo di provenienza, cliccando sulla lista valori dell'identificazione insieme, si ottiene l'elenco degli insiemi precedentemente registrati. La lista valori non restituisce alcun elemento quando non ci sono insiemi registrati nel sistema.

| Redatto da:              | Serena Baiocco           | approvato da:      | Luigi Possenti,<br>Walter Di Donato | revisione: | Revisione |
|--------------------------|--------------------------|--------------------|-------------------------------------|------------|-----------|
| unit:                    | Centro Servizi Nazionale | data di emissione: | 02/10/24                            | pag:11     | 1,0       |
| note di<br>riservatezza: |                          |                    |                                     |            |           |

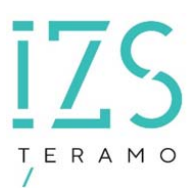

Dopo aver selezionato l'insieme dalla relativa lista valori è necessario valorizzare i campi obbligatori numero dei capi da movimentare e categoria come nell'esempio riportato in figura:

| Parametr                                                                                                    | ri di ricerca de                                                                                                    | egli ingressi re                                                                                                    | gistrati p                                             | er l'attivita`                                                                                                    | Aggiungi riga                                                                                      | Cancella                   | riga                                                                                                    |                                                                   |                 |
|----------------------------------------------------------------------------------------------------|----------------------------------------------------------------------------------------------------|----------------------------------------------------------------------------------------------------|--------------------------------------------------------|----------------------------------------------------------------------------------------------------|----------------------------------------------------------------------------------------------------|----------------------------|----------------------------------------------------------------------------------------------------|-------------------------------------------------------------------|-----------------|
| 1                                                                                                    | Provenienza                                                                                                    | •                                                                                                    | Data ir                                                | ngresso*                                                                                                    | Codice di identificaz<br>presente sull'anima                                                       | tione<br>le 🛈              | Codice Aziendale                                                                                                    | Documento                                                         | Data di nascita |
| Insieme                                                                                                    | Nati nel mio al                                                                                                    | levament 🗸                                                                                                    | gg/mm                                                  | /aaaa 🏢                                                                                                    | IT001TE005                                                                                         | ^                          | 001TE005                                                                                                    | NATI IN STALLA                                                    |                 |
| n.1                                                                                                    | Tipo identific                                                                                                    | ativo                                                                                                    | Ubicaz                                                 | ione identificativo                                                                                                    | N. Capi<br>5                                                                                       |                            | N. Capi con coda integra                                                                                                    |                                                                   |                 |
|                                                                                                    | Specie                                                                                                    |                                                                                                    | Catego                                                 | oria                                                                                                    | Razza                                                                                              |                            | Sesso                                                                                                    | Eta` (mesi)                                                       |                 |
|                                                                                                    | SUINI                                                                                                    |                                                                                                    | SCROF                                                  | E ^                                                                                                    |                                                                                                    | ^                          | Femmina 🗸                                                                                                    | 9                                                                 |                 |
| ra sezior<br>asporto c<br>Iltimi tra:<br>) proprio                                                                                                    | ne dichiarazio<br>con mezzo —<br>sportatori utili<br>o registrato in                                                                                                    | ni per il macel<br>zzati<br>n BDN/SINVSA                                                                                                    | e infor                                                | mazioni sulla caten.<br>di trasportatore                                                                                                    | e autorizzato                                                                                      | ⊖ di trasp                 | ortatore autorizzato non regi                                                                                                    | strato in BDN/SINVSA                                              | ○ a piedi       |
| a sezior<br>sporto c<br>litimi tra<br>proprie                                                                                                    | ne dichiarazio<br>con mezzo                                                                                                    | ni per il macel<br>zzati<br>n BDN/SINVSA                                                                                                    | e Infor                                                | di trasportatore                                                                                                    | e autorizzato                                                                                      | ⊖ di trasp                 | ortatore autorizzato non regi                                                                                                    | strato in BDN/SINVSA                                              | ○ a pied        |
| ra sezior<br>isporto c<br>Jitimi tra:<br>) proprio<br>onducent<br>) Si gai<br>) Si att                                                                                        | ne dichiarazio<br>con mezzo<br>sportatori utili<br>o registrato in<br>te:<br>rantisce che g<br>cesta che il mi                                                                               | ni per il macel<br>zzati<br>h BDN/SINVSA<br>gli animali sono<br>ezzo di traspor                                                                          | • trasport                                             | di trasportatore     di trasportatore     tati nel rispetto dell     o regolarmente disi                                                                                                   | e autorizzato                                                                                      | ⊖ di trasp                 | ortatore autorizzato non regi<br>D.P.R. 320/54).                                                                                            | strato in BDN/SINVSA                                              | ) a piedi       |
| ra sezior<br>isporto c<br>Jitimi tra:<br>) proprio<br>onducent<br>) Si gai<br>) Si att<br>asportat                                                                            | ne dichiarazio<br>con mezzo —<br>sportatori utili<br>o registrato in<br>te:<br>rantisce che g<br>testa che il mo<br>tore(1):                                                                 | ni per il macel<br>zzati<br>n BDN/SINVSA<br>gli animali sono<br>ezzo di traspor<br>PROVA MAUG                                                            | trasport<br>to è stato                                 | di trasportatore     di trasportatore tati nel rispetto dell o regolarmente disir                                                                                                    | e autorizzato<br>Ia vigente normativa.<br>nfettato (ai sensi dell'<br>^ X                          | ⊖ di trasp<br>'art. 64 del | ortatore autorizzato non regi<br>D.P.R. 320/54).<br>Indirizzo:                                                                              | strato in BDN/SINVSA                                              | ○ a piedi       |
| a sezior<br>asporto c<br>Jitimi tra:<br>proprio<br>onducent<br>Si gan<br>Si att<br>asportat<br>omune<br>proveni                                                               | ne dichiarazio<br>con mezzo —<br>sportatori utili<br>o registrato in<br>te:<br>rantisce che g<br>sesta che il mo<br>tore(1):<br>ienza:                                                       | ni per il macel<br>zzati<br>n BDN/SINVSA<br>gli animali sono<br>ezzo di traspor<br>PROVA MAUF<br>ALBA ADRIA                                              | e infor<br>trasport<br>to è stato<br>0<br>FICA 2       | di trasportatore     di trasportatore tati nel rispetto dell p regolarmente disis                                                                                                    | e autorizzato                                                                                      | ○ di trasp<br>'art. 64 del | ortatore autorizzato non regi<br>D.P.R. 320/54).<br>Indirizzo:<br>Prov.:                                                                    | strato in BDN/SINVSA<br>VIA BOVIO 12<br>TE                        | ○ a piedi       |
| ra sezior<br>asporto c<br>Jitimi tra:<br>) proprie<br>onducent<br>) Si gan<br>) Si att<br>asportat<br>omune<br>proveni<br>utorizzaz                                           | ne dichiarazio<br>con mezzo                                                                                                    | ni per il macel<br>zzati<br>n BDN/SINVSA<br>gli animali sono<br>ezzo di traspor<br>PROVA MAUF<br>ALBA ADRIA<br>12345                                     | e infor<br>trasport<br>to è stato<br>0<br>IICA 2       | di trasportatore     di rispetto dell     o regolarmente disir                                                                                                    | e autorizzato                                                                                      | ⊃ di trasp<br>'art. 64 del | ortatore autorizzato non regi<br>D.P.R. 320/54).<br>Indirizzo:<br>Prov.:<br>Data autorizzazione:                                            | strato in BDN/SINVSA<br>VIA BOVIO 12<br>TE<br>01/01/2014          | ○ a piedi       |
| ra sezior<br>asporto c<br>Jitimi tra:<br>) proprio<br>onducent<br>) Si gan<br>) Si att<br>asportat<br>omune<br>proveni<br>utorizzaz<br>ata scado                              | ne dichiarazio<br>con mezzo                                                                                                    | ni per il macel<br>zzati<br>n BDN/SINVSA<br>gli animali sono<br>ezzo di traspor<br>PROVA MAUF<br>ALBA ADRIA<br>12345                                     | • trasport<br>to è stato<br>0<br>FICA 2                | di trasportatore     di trasportatore     tati nel rispetto dell     o regolarmente disir                                                                                                  | e autorizzato                                                                                      | ⊃ di trasp<br>'art. 64 del | ortatore autorizzato non regi<br>D.P.R. 320/54).<br>Indirizzo:<br>Prov.:<br>Data autorizzazione:                                            | strato in BDN/SINVSA<br>VIA BOVIO 12<br>TE<br>01/01/2014          | ○ a piedi       |
| ra sezior<br>isporto o<br>Jitimi tra<br>) proprie<br>onducent<br>) Si gan<br>) Si att<br>asportat<br>omune<br>proveni<br>utorizzaz<br>ata scadu<br>irga mot                   | ne dichlarazio<br>con mezzo                                                                                                    | ni per il macel<br>zzati<br>n BDN/SINVSA<br>ezzo di traspor<br>PROVA MAUF<br>ALBA ADRIA<br>12345<br>DDFFCC                                               | trasport<br>to è state                                 | di trasportatore     di trasportatore     tati nel rispetto dell     o regolarmente disir     ^     ^                                                                                      | e autorizzato                                                                                      | ⊖ di trasp<br>'art. 64 del | ortatore autorizzato non regi<br>D.P.R. 320/54).<br>Indirizzo:<br>Prov.:<br>Data autorizzazione:<br>Targa rimorchio(1):                     | strato in BDN/SINVSA<br>VIA BOVIO 12<br>TE<br>01/01/2014          | ) a pied        |
| ra sezior<br>isporto d<br>Jitimi tra:<br>) proprie<br>onducent<br>) Si gai<br>) Si att<br>asportat<br>omune<br>proveni<br>utorizzaz<br>ata scade<br>inga mot<br>ata parte     | ne dichiarazio<br>con mezzo                                                                                                    | ni per il macel<br>zzati<br>n BDN/SINVSA<br>pli animali sono<br>ezzo di traspor<br>PROVA MAUF<br>ALBA ADRIA<br>12345<br>DDFFCC<br>15/10/2024             | trasport     to è state     O     TICA 2               | di trasportatore     di trasportatore tati nel rispetto dell o regolarmente disir     A     Cancella data                                                                                  | e autorizzato                                                                                      | ○ di trasp<br>'art. 64 del | ortatore autorizzato non regi<br>D.P.R. 320/54).<br>Indirizzo:<br>Prov.:<br>Data autorizzazione:<br>Targa rimorchio(1):<br>Ora di partenza: | strato in BDN/SINVSA<br>VIA BOVIO 12<br>TE<br>01/01/2014<br>18:00 | ○ a piedi       |
| ra sezior<br>isporto c<br>Jitimi tra:<br>) proprio<br>onducent<br>) Si gai<br>) Si att<br>asportat<br>proveni<br>utorizzaz<br>ata scado<br>irga mot<br>ata parte<br>urata via | ne dichiarazio<br>con mezzo —<br>sportatori utili<br>o registrato in<br>te:<br>rantisce che g<br>testa che il me<br>tore(1):<br>ienza:<br>zione(1):<br>enza:<br>trice(1):<br>enza:<br>aggio: | ni per il macel<br>zzati<br>n BDN/SINVSA<br>gli animali sono<br>ezzo di traspor<br>PROVA MAUF<br>ALBA ADRIA<br>12345<br>DDFFCC<br>15/10/2024<br>glorni 1 | trasport     to è stato     TICA 2     ore (     ore ( | <ul> <li>di trasportatore</li> <li>di trasportatore</li> <li>tati nel rispetto dello regolarmente disis</li> <li>regolarmente disis</li> <li>cancella data</li> <li>minuti 0 ;;</li> </ul> | a alimentare (I.C.A.)<br>e autorizzato<br>la vigente normativa.<br>nfettato (ai sensi dell'<br>^ X | ⊖ di trasp<br>'art. 64 del | ortatore autorizzato non regi<br>D.P.R. 320/54).<br>Indirizzo:<br>Prov.:<br>Data autorizzazione:<br>Targa rimorchio(1):<br>Ora di partenza: | strato in BDN/SINVSA<br>VIA BOVIO 12<br>TE<br>01/01/2014<br>18:00 | ○ a piedi       |

Figura 12

Dopo aver compilato la sezione del trasportatore si genera il DDA informatizzato.

Il sistema risponde con il seguente messaggio:

#### "OPERAZIONE AVVENUTA CON SUCCESSO - DESTINAZIONE VERSO COLLEZIONE FAUNISTICA -VALIDAZIONE AUTOMATICA NON POSSIBILE - NECESSARIA VALIDAZIONE ASL".

In questo caso il Servizio Veterinario, a seguito degli opportuni controlli in allevamento, confermerà o rifiuterà il DDA generato.

Se il Servizio Veterinario confermerà il DDA il sistema lo genera in pdf come riportato in figura:

| Redatto da:              | Serena Baiocco           | approvato da:      | Luigi Possenti,<br>Walter Di Donato | revisione: | Revisione |
|--------------------------|--------------------------|--------------------|-------------------------------------|------------|-----------|
| unit:                    | Centro Servizi Nazionale | data di emissione: | 02/10/24                            | pag:12     | 1,0       |
| note di<br>riservatezza: |                          |                    |                                     |            |           |

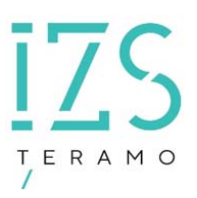

| Process delegance (2014)     Process delegance (2014)     Process del      | О НАТОА сондентия об развол<br>О НАТОА сондентия об развол<br>1 Сонции об АЗА АТИАТСКИ<br>1 Сонции об АЗА АТИАТСКИ<br>проба бла година сонцийства<br>конции бла сондика<br>сондика об развол<br>от бладота.<br>10<br>полнова об политика об развола бра<br>полнова об политика об развола бра<br>полнова об политика об развола бра                                                                                                    | At DPR. 2016                                                                                                    | 110 4444 44 44 44 44 44 44 44 44 44 44 44                                          | Anatomi d'anorphisme (1997)<br>Programs d'adhantese (1994)<br>(1 Natori Walford e Africane<br>Katero (1)<br>2015 (1997)<br>(1991) (1997)                                                                                                    | ELE?                                                                                                    | KCO CAP<br>INFALLO                                                                                                    |                                                                                                    | Registe - Menel<br>MENTATI<br>MENTATI<br>MENTATI                               | ana ana ana ana ana ana ana ana ana ana                           | regi animali movimental<br>minima filosopolia<br>minima filosopolia<br>m                                                                                                    |
|----------------------------------------------------------------------------------------------------|----------------------------------------------------------------------------------------------------|----------------------------------------------------------------------------------------------------|------------------------------------------------------------------------------------|----------------------------------------------------------------------------------------------------|----------------------------------------------------------------------------------------------------|----------------------------------------------------------------------------------------------------|----------------------------------------------------------------------------------------------------|--------------------------------------------------------------------------------|-------------------------------------------------------------------|----------------------------------------------------------------------------------------------------|
| Breast and a second second secon      | CONTRINCT conductions definitions<br>to care processing of FIRMETERNET, in<br>commer de ALBANETER, in<br>commer de ALBANETER, in<br>commer discontrastica autorità<br>memor discontrastica autorità<br>del rengativa<br>presenta del rengativa<br>presenta del rengativa<br>discontrastica del rengativa<br>discontrastica del rengativa<br>discontrastica del rengativa<br>discontrastica del rengativa<br>del memoria della presenta della<br>memoria aggiore puedifici.                                                                                                    | en marce FAAT 2010<br>marce FFAT 2010<br>FFAT 2010<br>Add (D P.K. 320156)<br>if mmoni-<br>mmoni-<br>mmoni-                                                                                                    | ATO MAXI targa meteos<br>de dotas com regione possible                             | 10 Marco Mallado Afridado<br>Marco III Martinada Internetido<br>Marco III III - III<br>2015 III - III - III<br>10 Martina III                                                                                                    | ELD<br>- Compr<br>- Compr<br>- Compr                                                                                                    | SCO CAP<br>INTALL CA<br>Specia                                                                                        | T SUTNI MOV                                                                                              | Regate - Month<br>MENTATI<br>All.)<br>Base                                     | n. reget p                                                        | ning animal movimum<br>Milling animal<br>anima<br>anima |
| For appropriate adaption onest appendix the BADXY     ADX and a set of the BADXY address of the Set of the BADXY     ADX address of the Set of the BADXY     ADX address of the Set of the BADY address of the Set of the BADY     ADX address of the Set of the BADY address     ADX address of the Set of the BADY     ADY address of the Set of the BADY     ADY address of the Set of the BADY address of the Set of the BADY     ADY address of the Set of the BADY address of the Set of the BADY     ADY address of the Set of the BADY address of the Set of the BADY     ADY address of the Set of the BADY address of the BADY address of the BADY addr      | DO DERING a conduction of differences on the processing of the DERING State of the State of Dering of the DERING State of the DERING State of Dering State of Dering State of | en nave FAT DCC<br>noise at 1110 2024<br>Ad (LP K. 320 %)<br>en noise<br>nave en en noise<br>nave en en en en en en en en en en en en en                                                                                                    | NO MAM ango mention<br>Di ding con ngone sociali                                   | (1) Name & Reddon's AP Joine<br>Relation (1)<br>2010                                                                                                    | ELD<br>- Compr<br>- Compr<br>- | SCO CAP<br>INFALLERA<br>Sector                                                                                        |                                                                                                    | Regits - Menti<br>MENTATI<br>«III.)<br>Base                                    | n. engt gr                                                        | nainal morineat                                                                                                    |
| Construct by dy itematics are sequented in the operation of the operation of the operation operation operation operation operation operat      | ngola Alla rigana comatia<br>nenie dividitati (ai soni Atlatt A<br>perinta Atlattani (ai soni Atlatt A<br>soni i Ingens)<br>neni i Ingens)<br>Itaniani d nenemo Atla paties. Ag<br>neni ne spore produk                                                                                                    | det D.P.K. 33034)<br>1 militari<br>1 militari<br>1 militari                                                                                                    |                                                                                    | Rithermonia<br>Instance (1)<br>2018 Transitions inst<br>2018 Transitions                                                                                                    | n Catagor                                                                                                    | • 5perte                                                                                                    |                                                                                                    | - Rate                                                                         | a. enge                                                           | Residences<br>and an analysis and an analysis and an an an an an an an an an an an an an                                                                                                    |
| A The ST15255, we present 00.50, Annu 7, Foresson of the structure compared in spin-service of distances for the structure compared in spin-service of the structure of the structure compared in the of the structure compared in the of the structure compared in the of the structure compared in the structure compared in the structu | perinta del vaggio: + ganno ) sur 3<br>uno é responso.<br>To<br>momente el nomento della partera Ag<br>unali un aguno possible.                                                                                                    | 1 minut.<br>ma (no 40.0040)                                                                                                    |                                                                                    | 2014 170011000<br>2014 11000000000000000000000000000000000                                                                                                    |                                                                                                    |                                                                                                    | 1000                                                                                                    |                                                                                |                                                                   | ETURE SATURATIAL                                                                                                    |
| Constant and the Apparture of the Arrayses     Tot matching assessment on the Arrayses     Tot matching assessment on the Arrayses     Tot matching assessment                                                                                                    | numerica d nomeno della partetes deg<br>inazi un appose pradela                                                                                                    | and the second second s |                                                                                    | Annual surface and the surger                                                                                                    |                                                                                                    |                                                                                                    |                                                                                                    |                                                                                |                                                                   |                                                                                                    |
| 1.Thermon                                                                                                    |                                                                                                    |                                                                                                    |                                                                                    | Tall modifiche derivante source regar                                                                                                    | leni 1 diamar degli a<br>nete ni Rama (Neti 1                                                                                                    | nerali nerrana<br>Natanati net g                                                                                      | mat transfer of more<br>general products                                                                 | m Bilo persona.                                                                |                                                                   | -                                                                                                    |
|                                                                                                    |                                                                                                    |                                                                                                    |                                                                                    | C (generate                                                                                                    |                                                                                                    |                                                                                                    |                                                                                                    |                                                                                | 8744                                                              | -                                                                                                    |
| AURSEXY<br>Unionds di proventienes è auto committe samineire<br>con prevent con este FAVUREVEE dat services<br>cher operates a adoptes<br>(C) Operates (C) (C) (C) (C) (C) (C) (C) (C) (C) (C)                                                                                                    | of è autoritoiste affie reconstructure<br>e vetermarie officiale. E construite pr                                                                                                    | E<br>Ot animal ripertuis<br>annimente i state ef                                                                                                    | 01.00.2020<br>In all-gate some stati visitati (son<br>fettuato (sei previsti) alle |                                                                                                    |                                                                                                    |                                                                                                    |                                                                                                    |                                                                                |                                                                   |                                                                                                    |
| Contraction Contraction                                                                                                    | L Pounse                                                                                                    | 0.                                                                                                    | Peorle Sandaria                                                                    |                                                                                                    |                                                                                                    |                                                                                                    |                                                                                                    |                                                                                |                                                                   |                                                                                                    |
| La sullamazione sono state registrate nel simma tel                                                                                                    | femative delf-states (RADCCO 103                                                                                                    | DA sufe have della i                                                                                                    | to an international and                                                            |                                                                                                    |                                                                                                    |                                                                                                    |                                                                                                    |                                                                                |                                                                   |                                                                                                    |
| Same and a second second                                                                                                    | person an occur spectrum ( sp<br>addiment - big) second, s did as                                                                                                    | menula gentive 7                                                                                                    | mana 202                                                                           |                                                                                                    |                                                                                                    |                                                                                                    |                                                                                                    |                                                                                |                                                                   |                                                                                                    |
| States 4(174/3824 forma (ove richlools) _                                                                                                    |                                                                                                    |                                                                                                    |                                                                                    |                                                                                                    |                                                                                                    |                                                                                                    |                                                                                                    |                                                                                |                                                                   |                                                                                                    |
| and a first of the state of the                                                                                                    |                                                                                                    |                                                                                                    | Cape requirement                                                                   | and a second according to the second according to the                                                                                                    |                                                                                                    |                                                                                                    |                                                                                                    |                                                                                |                                                                   | Care In                                                                                                    |
|                                                                                                    | CONTINUED CONTINUES of energy     The second metals and the second metals and the s     |                                                                                                    | <form></form>                                                                      | <form>          matrix         Image: Section of the section of the section of</form> | <form><form><form><form><form><form><form><form><form><form></form></form></form></form></form></form></form></form></form></form>                                                                                                    | <form><form><form><form><form><form><form><form><form></form></form></form></form></form></form></form></form></form> | <form><form><form><form><form><form><form><form></form></form></form></form></form></form></form></form> | <form><form><form><form><form><form></form></form></form></form></form></form> | <form><form><form><form><form></form></form></form></form></form> | <form><form><form><form></form></form></form></form>                                                                                                    |

Il sistema registra in automatico la movimentazione entro i 7 giorni dalla data di partenza come da consueta procedura.

#### 1.1.5 INSIEMI/DOCUMENTO ACCOMPAGNAMENTO/REGISTRAZIONE USCITA DA DDA

È possibile registrare anche prima dell'automatismo il movimento utilizzando il menù Movimentazioni/Insiemi/Documento di accompagnamento/Registrazione uscita da DDA come riportato in figura:

|                                  |                        |                           | Registrazione u             | scita         |                         |   |
|----------------------------------|------------------------|---------------------------|-----------------------------|---------------|-------------------------|---|
| E SER                            | VIZIO VETERI           | NARIO (A.S                | .L. TERAMO)                 |               |                         |   |
| Dati Allevamento                 |                        |                           |                             |               |                         |   |
| Allevamento:                     | 001TE005               |                           | Denominazione:              | TONEL         |                         |   |
| Codice Fiscale:                  | .103D                  |                           | Specie detenuta:            | SUINI         |                         |   |
| Data inizio attivita`            | 26/09/2006             |                           | Data Fine Attivita`:        |               |                         |   |
| Cerca documenti di accompagnan   | nento in uscita ——     |                           |                             |               |                         |   |
| Ricerca                          | Dal :                  | 30/09/2024                | 1                           | AI :          | gg/mm/aaaa              | ] |
|                                  |                        |                           | Cerca                       |               |                         |   |
| Registrazione uscita da document | to di accompagname     | nto                       |                             |               |                         |   |
|                                  |                        |                           | 1                           |               |                         |   |
|                                  |                        | Cliccare su               | una riga per poter registra | re la movimen | tazione                 |   |
|                                  | Codice<br>destinazione | Tipologia<br>destinazione | Estremi documento           | Data uscita   | Data autorizzazione ASL |   |
|                                  | 041TE568               | ALLEVAMENTO               | IT001TE005202400004         | 15/10/2024    | 15/10/2024              |   |
|                                  |                        |                           |                             |               |                         |   |
| Documento di accompagnamento co  | mpilato manualmen      | te su cartaceo            |                             |               |                         |   |
|                                  |                        |                           | Torna indietro              |               |                         |   |

Figura 14

| Redatto da:   | Serena Baiocco           | approvato da:      | Luigi Possenti,  | revisione: | Revisione |
|---------------|--------------------------|--------------------|------------------|------------|-----------|
|               |                          |                    | Walter Di Donato |            |           |
| unit:         | Centro Servizi Nazionale | data di emissione: | 02/10/24         | pag:13     | 1,0       |
|               |                          |                    |                  |            |           |
| note di       |                          |                    |                  |            |           |
| riservatezza: |                          |                    |                  |            |           |

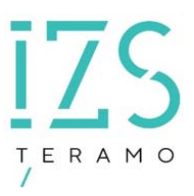

Il sistema visualizza l'elenco dei DDA registrati e autorizzati da selezionare. Nell'esempio il DDA con numero "IT001TE001202400003". Dopo aver selezionato il DDA, il sistema visualizza il dettaglio della registrazione uscita. Per confermare l'operazione si procede con il pulsante "Registra uscita" e successivamente il sistema visualizza il seguente messaggio: **"AGGIORNAMENTO AVVENUTO CON SUCCESSO"**.

#### 1.1.6 INSIEMI/USCITE/VERSO ATTIVITA'

Si sceglie il menù **Movimentazioni/Uscite/Verso attività** si seleziona l'allevamento d'interesse e il sistema riporla la seguente figura:

|                                     |                               |                        | Registrazione u              | scita          |                         |
|-------------------------------------|-------------------------------|------------------------|------------------------------|----------------|-------------------------|
| ENGLISHING STREET, SE               | RVIZIO VETERINA               | ARIO (A.S.             | L. TERAMO)                   |                |                         |
| Dati Allevamento                    |                               |                        |                              |                |                         |
| Allevamento:                        | 001TE005                      |                        | Denominazione:               | TONE           |                         |
| Codice Fiscale:                     | 52L103D                       |                        | Specie detenuta:             | SUINI          |                         |
| Data inizio attivita`               | 26/09/2006                    |                        | Data Fine Attivita`:         |                |                         |
| Cerca documenti di accompagn        | amento in uscita              |                        |                              |                |                         |
| Ricerca                             | Dal: 30/                      | /09/2024               |                              | AI :           | gg/mm/aaaa              |
|                                     |                               |                        | Cerca                        |                |                         |
| Registrazione uscita da docum       | ento di accompagnamento       | o                      |                              |                |                         |
|                                     |                               |                        | 1                            |                |                         |
|                                     |                               | Cliccare su u          | una riga per poter registra  | re la moviment | tazione                 |
|                                     | Codice Tip<br>destinazione de | pologia<br>estinazione | Estremi documento            | Data uscita    | Data autorizzazione ASL |
|                                     | 041TE568 AL                   | LLEVAMENTO             | IT001TE005202400004          | 15/10/2024     | 15/10/2024              |
|                                     |                               |                        |                              |                |                         |
| Documento di accompagnamento        | compilato manualmente s       | su cartaceo            |                              |                |                         |
|                                     |                               |                        | Torna indietro               |                |                         |
|                                     |                               |                        |                              |                |                         |
| E` possibile registrare le uscite s | olo per le prenotazioni con   | n dettaglio dei o      | api e data di uscita valori: | zati           |                         |

#### Figura 15

Da tale maschera per poter registrare l'uscita è necessario prima registrare l'insieme utilizzando il menù riportato nel paragrafo 2.1.1. Una volta registrato l'insieme si procede alla compilazione del DDA selezionando dalla lista valori l'identificazione dell'insieme che riporta l'elenco degli ingressi per nascita o acquisto. Successivamente si potrà registrare il movimento di uscita come riportato nel paragrafo 2.1.3.

Nei casi eccezionali di impossibilità (per cause tecniche) di mancata compilazione del DDA informatizzato è possibile, ricorrendo al link blu riportato in figura è possibile registrare l'uscita in modalità manuale.

| Redatto da:              | Serena Baiocco           | approvato da:      | Luigi Possenti,<br>Walter Di Donato | revisione: | Revisione |
|--------------------------|--------------------------|--------------------|-------------------------------------|------------|-----------|
| unit:                    | Centro Servizi Nazionale | data di emissione: | 02/10/24                            | pag:14     | 1,0       |
| note di<br>riservatezza: |                          |                    |                                     |            |           |

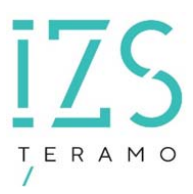

|                                          | NESSUN ELEMENTO SELEZIONATO                                                                                                 |
|------------------------------------------|----------------------------------------------------------------------------------------------------|
| nento di accompagnamento compilato manua | almente su cartaceo                                                                                                    |
| DA UTILIZZARE SOLTANTO SE NON ESISTE     | E IL DOCUMENTO DI ACCOMPAGNAMENTO INFORMATIZZATO E IL DOCUMENTO DI ACCOMPAGNAMENTO CARTACEO È STAT<br>COMPILATO MANUALMENTE |
|                                          |                                                                                                    |
|                                          | Registra uscita standard                                                                                                    |
|                                          | Registra uscita standard                                                                                                    |

Figura 16

Si prosegue utilizzando il pulsante "**Registra uscita standard**" e il sistema visualizza la seguente figura:

| particolare, nel corso<br>lezionata dalla lista va<br>presente o sia senza                                                                                               | nuale operativo, sull'idei<br>della compilazione del D<br>lori che riporta l'elenco (<br>dettaglio è necessario re | ntificazione dell'insieme da i<br>DA informatizzato, l'identifi<br>degli ingressi, per nascita o<br>mistrare l'ingresso o comple | movimentare.<br>cazione dell'insiem<br>acquisto, registrat<br>tarlo per poter pro | ne dovrà necessaria<br>i in precedenza. Nel<br>ocedere alla compila | mente essere<br>  caso l'insieme n<br>  zione del DDA. |
|----------------------------------------------------------------------------------------------------|----------------------------------------------------------------------------------------------------|----------------------------------------------------------------------------------------------------|-----------------------------------------------------------------------------------|---------------------------------------------------------------------|--------------------------------------------------------|
| levamento di uscita:                                                                                                    | 001TE005 ^                                                                                                    | Denominazione:                                                                                                    | TONE                                                                              |                                                                     |                                                        |
| dice Fiscale:                                                                                                    | The second second                                                                                                  | Specie detenuta:                                                                                                    | SUINI                                                                             |                                                                     |                                                        |
| ita Inizio Attivita":                                                                                                    | 26/09/2006                                                                                                    | Data Fine Attivita :                                                                                                    |                                                                                   |                                                                     |                                                        |
| stinazione<br>evamento di destinazione:<br>dice Fiscale:                                                                                                    | ^                                                                                                    | Denominazione:<br>Specie detenuta:                                                                                               |                                                                                   |                                                                     |                                                        |
| imero capi:                                                                                                    |                                                                                                    | Causale:                                                                                                    | VENDUTO AD A                                                                      | ALLEV. ITALIANO                                                     |                                                        |
| tremi documento:                                                                                                    | -c <sup>0</sup>                                                                                                    | Data documento:                                                                                                    | 15/10/2024                                                                        |                                                                     |                                                        |
| ta uscita: 15/                                                                                                    | 10/2024                                                                                                    | Data comunicazior                                                                                                    | ne: 15/10/2024                                                                    |                                                                     |                                                        |
|                                                                                                    | cieme dovrà necessaria                                                                                             | mente essere selezionata da                                                                                                    | alla lista valori che                                                             | riporta l'elenco deg                                                | li ingressi, per                                       |
| L'identificazione dell'in<br>nascita o acquisto, reg<br>'ingresso o completar<br>Parametri di ricerca degli ing                                                          | ressi registrati per l'allevament                                                                                  | al caso l'insieme non sia pres<br>la compilazione del DDA.<br>Aggiungi riga Cancella                                             | sente o sia senza d<br>riga                                                       | lettaglio è necessari                                               | Data modello                                           |
| L'identificazione dell'in<br>nascita o acquisto, reg<br>'ingresso o completar<br>Parametri di ricerca degli ing<br>Provenienza*<br>Allevamento                           | istrati in precedenza. Ne<br>lo per poter procedere al<br>ressi registrati per l'allevamente<br>Data ingresso*     | Aggiungi riga Cancella<br>Cancella<br>Cancella<br>Cancella<br>Cancella<br>Cancella<br>Cicca e cerca dettadio> A                  | sente o sia senza d<br>riga<br>Codice azlendale                                   | lettaglio è necessar<br>Modello                                     | Data modello                                           |
| L'identificazione dell'in<br>nascita o acquisto, reg<br>l'ingresso o completar<br>Parametri di ricerca degli ing<br>Provenienza*<br>Allevamento ✓<br>Tipo identificativo | ressi registrati per l'allevament<br>Data ingresso*<br>gg/mm/aaaa                                                  | Aggiungi riga Cancella<br>Cancella<br>Cancella<br>Cancella<br>Cancella<br>Cancella<br>Cicca e cerca dettaglio> ^<br>N. Capi      | sente o sia senza d<br>riga<br>Codice aziendale<br>N. Capi con coda integra       | Modello                                                             | Data modello                                           |

Figura 17

Anche in questo caso <u>è indispensabile che l'insieme dei capi suini sia registrato in BDN</u> per procedere alla compilazione del DDA con tale modalità.

Se l'insieme dei suini è registrato in BDN si procede come illustrato nei paragrafi precedenti.

| Redatto da:   | Serena Baiocco           | approvato da:      | Luigi Possenti,  | revisione: | Revisione |
|---------------|--------------------------|--------------------|------------------|------------|-----------|
|               |                          |                    | Walter Di Donato |            |           |
| unit:         | Centro Servizi Nazionale | data di emissione: | 02/10/24         | pag:15     | 1,0       |
|               |                          |                    |                  |            |           |
| note di       |                          |                    |                  |            |           |
| riservatezza: |                          |                    |                  |            |           |

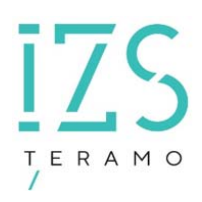

| Redatto da:              | Serena Baiocco           | approvato da:      | Luigi Possenti,<br>Walter Di Donato | revisione: | Revisione |
|--------------------------|--------------------------|--------------------|-------------------------------------|------------|-----------|
| unit:                    | Centro Servizi Nazionale | data di emissione: | 02/10/24                            | pag:16     | 1,0       |
| note di<br>riservatezza: |                          |                    |                                     |            |           |

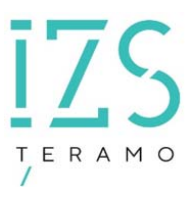

## 2 INSIEMI/USCITE/MORTI IN STALLA - FURTI - SMARRIMENTI

La notifica in BDN degli eventi decesso, furto e/o smarrimento è attualmente presente in Vetinfo con la possibilità di aggiornare in una seconda fase (separata) l'insieme di appartenenza degli animali coinvolti. Ciò rende possibile registrare l'evento anche se l'insieme di suini non è ancora stato registrato in BDN.

A breve verranno le relative funzionalità verranno aggiornate in una unica fase di registrazione dell'evento e conseguente aggiornamento dell'insieme coinvolto.

Tale aggiornamento richiederà quindi obbligatoriamente la registrazione preventiva dell'insieme.

| Redatto da:              | Serena Baiocco           | approvato da:      | Luigi Possenti,<br>Walter Di Donato | revisione: | Revisione |
|--------------------------|--------------------------|--------------------|-------------------------------------|------------|-----------|
| unit:                    | Centro Servizi Nazionale | data di emissione: | 02/10/24                            | pag:17     | 1,0       |
| note di<br>riservatezza: |                          |                    |                                     |            |           |